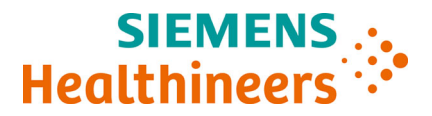

# **Dimension**®

Systems

# Software Version 10.5.2 Release Notes with Installation Instructions

Siemens Healthineers is introducing system software version 10.5.2 for the Dimension<sup>®</sup> Systems. Dimension Systems software version 10.5.2 is installed by using the electronic Remote Update Handling system. This document presents the following information:

- Dimension software version 10.5.2 improvements
- Installation instructions for Dimension software version 10.5.2

Place this information with the operator's guide. Ensure that all users review and understand this document. If you have any questions or concerns regarding the information in this document, contact your local technical support provider.

**NOTE:** Siemens Healthineers recommends printing and retaining this document for reference during the installation.

doclib.siemens-healthineers.com

Search using keywords: Dimension 10.5.2

Ensure you have read and understood this document before performing any of the installation steps. A user must sign in with an Operator ID having Full control privileges. As the default setting, Lab Manager and Chief Technician Operator IDs have these privileges.

www.siemens-healthineers.com

| Table o | f Contents                                                                      |      |
|---------|---------------------------------------------------------------------------------|------|
|         | Installation Requirements                                                       | 3    |
|         | Assay Updates                                                                   | 3    |
|         | New Features                                                                    | 5    |
|         | New Feature Descriptions and Configurability                                    | 5    |
|         | Cybersecurity Enhancement, Virtual Network Computing (VNC) Authentication       | 6    |
|         | Continuous Cuvette Feature For User-Defined Methods                             | 9    |
|         | Weighted Calibrations Option for User-Defined Methods                           | 9    |
|         | Configuration of the Continuous Cuvette and Weighted Calibration Features       | . 10 |
|         | LYTES QC Levels Display In Method Review Screen                                 | . 10 |
|         | Cybersecurity Enhancement, Upgraded Operating System                            | . 10 |
|         | New Compatible Printers                                                         | . 10 |
|         | Enhanced Conditioning Procedure for X0, X1, and X2 Tubing and the IMT Sensor    | . 11 |
|         | Software Security Updates                                                       | . 11 |
|         | Supplemental Operating Instructions                                             | . 12 |
|         | Diluted Test Report Message Clarification                                       | . 12 |
|         | Alignment and Adjustment Measuring Feeler Gauge Tools                           | . 12 |
|         | Software Installation by Remote Update Handling or                              | 16   |
|         | Preid Service Representative                                                    | . 15 |
|         | 10.4.3, or 10.5.1                                                               | . 15 |
|         | Pre-Installation                                                                | . 16 |
|         | Installation by Remote Update Handling Systems Running Software Version 10.4.1, | 1 8  |
|         | Post-Installation                                                               | 20   |
|         | Post-Installation Check                                                         | . 20 |
|         | Troubleshooting                                                                 | 23   |
|         |                                                                                 |      |
|         |                                                                                 | . 24 |
|         | Copyright Information                                                           | . 24 |
|         | Trademark Information                                                           | . 25 |

# **Installation Requirements**

Software version 10.5.2 can be installed on the following systems currently running software version 10.4.1, 10.4.2,\* 10.4.3, or 10.5.1.

\*Software version 10.5.2 cannot be directly installed on systems running software version 10.4.2. Call your local technical support provider to install software version 10.5.2.

To verify the system's current software version, select **F6: SYSTEM CONFIG** from the Home Operating Menu and locate the Software Revision field.

- Dimension<sup>®</sup> RxL Max<sup>®</sup> clinical chemistry system
- Dimension<sup>®</sup> RxL clinical chemistry system
- Dimension<sup>®</sup> Xpand<sup>®</sup> clinical chemistry system
- Dimension<sup>®</sup> Xpand<sup>®</sup> Plus clinical chemistry system
- Dimension<sup>®</sup> EXL<sup>™</sup> with LM Integrated Chemistry system
- Dimension<sup>®</sup> EXL<sup>™</sup> 200 Integrated Chemistry system

# **Assay Updates**

Reset assays to software defaults and calibrations required due to the installation of Dimension software version 10.5.2 are as follows:

| Software Version Installing From | Reset Assay to Software Default /<br>Calibration Required |
|----------------------------------|-----------------------------------------------------------|
| 10.4.1                           | FT4L, CSA, CSAE, and BUN                                  |
| 10.4.2                           | FT4L, CSA, CSAE, BUN, and CV2T                            |
| 10.4.3                           | FT4L, CSA, CSAE, BUN, and CV2G                            |
| 10.5.1                           | CV2G                                                      |

 Table 1.
 Software Version Installing From and Assays Updated

| Assay | Change                                                                                                    | IFU     | Resets Assay | Calibration<br>Required |
|-------|----------------------------------------------------------------------------------------------------|---------|--------------|-------------------------|
|       |                                                                                                    | Updated | Default      | Required                |
| FT4L  | Updated the initial read cutoff for the LOCI® assay.                                                           | No      | Yes          | Yes                     |
| CSA   | Improved error handling by updating result monitor.                                                            | No      | Yes          | Yes                     |
| CSAE  | Improved error handling by updating result monitor.                                                            | No      | Yes          | Yes                     |
| BUN   | Based on internal testing, it has<br>been determined that the Result<br>Monitor is no longer required.         | No      | Yes          | Yes                     |
| CV2T  | Reagent carryover mitigations<br>have been implemented. Batch<br>processing is no longer required.             | No      | Yes          | Yes                     |
|       | Upper Assay Value change to<br>30,000 QUAL Units from 2000<br>QUAL Units.                                      |         |              |                         |
|       | Calibration interval change to 14<br>days from 7 days.<br>Open Well stability change to 3<br>days from 2 days. |         |              |                         |
|       | Onboard unopened Flex <sup>®</sup> reagent cartridge stability change to 30 days from 14 days.                 |         |              |                         |
| CV2G  | Updated default lower limit of the<br>Analytical Measurement Range<br>from 0 Ind to 610 Ind.                   | Yes     | Yes          | Yes                     |

Table 2. Assay Updates

**NOTE:** Refer to Table 1 for assays affected by software version installing from.

# **New Features**

# New Feature Descriptions and Configurability

Table 3 identifies and describes the new features for software version 10.5.2 and indicates if they are configurable. For customers installing software version 10.5.2 from software version 10.4.1, 10.4.2, or 10.4.3, new features are as follows:

| Feature                                                  | Description                                                                | Configurable<br>Yes/No |
|----------------------------------------------------------|----------------------------------------------------------------------------|------------------------|
| VNC Password Authentication                              | Unique password required for remote control and screen sharing.            | Yes                    |
| Continuous Cuvette Feature for<br>User-Defined Methods   | New feature for User-Defined Methods, if applicable in application sheets. | Yes                    |
| Weighted Calibrations Option<br>for User-Defined Methods | New feature for User-Defined Methods, if applicable in application sheets. | Yes                    |
| LYTES QC Levels                                          | LYTES QC levels now display in the Method Review Screen.                   | No                     |
| Updated Operating System                                 | Updated operating system, including security patches.                      | No                     |
| New Compatible Printers                                  | Lexmark MS312dn and Lexmark<br>MS321dn printers are compatible for use.    | No                     |
| Enhanced Conditioning<br>Procedure                       | New conditioning procedure for X0, X1, and X2 tubing and the IMT sensor.   | No                     |

#### Table 3. New and Improved Features, Descriptions, and Configurability

# Cybersecurity Enhancement, Virtual Network Computing (VNC) Authentication

Cybersecurity is enhanced with required authentication for VNC remote control and screen sharing. A password must be configured and shared for both the Dimension System and all connected Atellica<sup>®</sup> Connectivity Manager (Atellica CM), Atellica<sup>®</sup> Process Manager (Atellica PM), *syngo*<sup>®</sup> Lab Connectivity Manager (sLCM), and VersaCell<sup>®</sup> X3 Systems. Contact your local technical support provider for assistance.

To configure the password on the Dimension System, perform the following steps:

- 1. Sign in to the system as a labmanager.
- 2. From the Operating Menu, select F6: SYSTEM CONFIG > F4: COMPUTER > F4: COMMUNICATIONS > F4: CONFIG VNC. A pop-up message displays.

| SIEMENS<br>Healthineers | Standby                                                                    | Sampler Idle                             | IMT Not Config              | 09/14/20 01:08   |
|-------------------------|----------------------------------------------------------------------------|------------------------------------------|-----------------------------|------------------|
| Dimension               | <sup>1</sup> – <sup>2</sup> – <sup>3</sup> – <sup>4</sup> – <sup>5</sup> – | e _                                      |                             | No.              |
| Exit                    |                                                                            |                                          |                             |                  |
| Enter                   | labmanager<br>COMMUNICATION SET                                            | UP                                       |                             | en               |
| STAT Status             | Instrument Id:                                                             | Mode: OFF                                | Result                      | Sequence: 0      |
| Sample Alert            |                                                                            |                                          |                             |                  |
| Supplies                | Configuring a new pa                                                       | ssword will affect remote a              | coass. The same password    | must             |
| QC Aler                 | be configured on the<br>Do you want to contir                              | Dimension system as well a<br>nue? (y/n) | as its connected remote sys | stems.           |
| Calib Ale               |                                                                            |                                          | YES                         | 0                |
| Run                     |                                                                            |                                          |                             | 7                |
| Home                    | Transmit Calibrat                                                          | ion QCs to LIS: OFF                      |                             |                  |
| R                       | Enable Additional                                                          | QC Fluid Levels: OFF                     | :                           |                  |
| ₽?                      |                                                                            |                                          |                             |                  |
| ~ ° ~                   | F1:                                                                        | F2: STORE CHANGES                        | F3:                         | F4: CONFIG VNC   |
| <b>~~</b> ~             | F5:                                                                        | F6:                                      | F7:                         | F8: RESET REMOTE |

#### Figure 1. Configure New Password Pop-Up Message

3. Select **YES** to continue with the VNC Password Configuration password setup. Select **NO** to cancel the password setup. The VNC Password Configuration screen displays.

Figure 2. VNC Password Configuration Screen, Blank

| SIEMENS<br>Healthineers | Standby                         | Sampler Idle          | IMT Not Config | 09/14/20 01:09 |
|-------------------------|---------------------------------|-----------------------|----------------|----------------|
| Dimension               | 1 2 3 4 5                       | 6 _                   |                | M.             |
| Exit                    |                                 |                       |                |                |
| Enter                   | labmanager<br>VNC PASSWORD CONF | IGURATION             |                | en             |
| STAT Status             | Password length m               | ust be 8 characters.  |                |                |
| Sample Alert            | Any combination o               | f letters or numbers. |                |                |
| Supplies                | New Password:                   |                       |                |                |
| QC Alert                |                                 |                       |                |                |
| Calib Alert             | Confirm New Pa                  | ssword:               |                |                |
| Run                     |                                 |                       |                |                |
| Home                    |                                 |                       |                |                |
| Þ                       | To cancel the ope               | ration press exit.    |                |                |
| • ?                     |                                 |                       |                |                |
| ~ ° ~                   | F1:                             | F2:                   | F3:            | F4:            |
| 0                       | F5:                             | F6:                   | F7:            | F8: STORE      |

4. Enter a new password in both the New Password and Confirm New Password fields.

**NOTE:** Passwords must be 8 characters in length. Any letters or numbers are acceptable. The passwords must match in both fields to be accepted.

Figure 3. VNC Password Configuration Screen, Filled

| SIEMENS<br>Healthineers | Standby                         | Sampler Idle           | IMT Not Config | 09/14/20 01:11 |
|-------------------------|---------------------------------|------------------------|----------------|----------------|
| Dimension               |                                 | <sup>6</sup> —         |                | Ne             |
| Exit                    |                                 |                        |                |                |
| Enter                   | labmanager<br>VNC PASSWORD CONF | IGURATION              |                | en             |
| STAT Status             | Password length m               | nust be 8 characters.  |                |                |
| Sample Alert            | Any combination o               | of letters or numbers. |                |                |
| Supplies                | New Password:                   | *****                  |                |                |
| QC Alert                |                                 |                        |                |                |
| Calib Alert             | Confirm New Pa                  | assword: ********      |                |                |
| Run<br>Home             |                                 |                        |                |                |
| A                       | To cancel the ope               | eration press exit.    |                |                |
| ₽?                      |                                 |                        |                |                |
| ~ • _                   | F1:                             | F2:                    | F3:            | F4:            |
| 00                      | F5:                             | F6:                    | F7:            | F8: STORE      |

5. Select **F8: STORE**. A message displays confirming that the password data has been stored.

**NOTE:** Once the password is successfully stored on the Dimension System, the Atellica CM, Atellica PM, sLCM, and VersaCell Systems need the same new password. Contact your local technical support provider for assistance.

| SIEMENS<br>Healthineers | Standby                         | Sampler Idle          | IMT Not Config | 09/14/20 01:15 |
|-------------------------|---------------------------------|-----------------------|----------------|----------------|
| Dimension               |                                 | 6 <b>—</b> 1          |                | Jan 199        |
| Exit                    |                                 |                       |                |                |
| Enter                   | labmanager<br>VNC PASSWORD CONF | IGURATION             |                | en             |
| STAT Status             | Password length m               | ust be 8 characters.  |                |                |
| Sample Alert            | Any combination o               | f letters or numbers. |                |                |
| Supplies                | New Password:                   |                       |                |                |
| QC Alert                |                                 |                       |                |                |
| Calib Alert             | Confirm New Pa                  | ssword:               |                |                |
| Run                     |                                 |                       |                |                |
| Home                    |                                 |                       |                |                |
| R                       | To cancel the ope               | ration press exit.    |                |                |
| ₽?                      | Data has been stored.           |                       |                |                |
| <u> </u>                | F1:                             | F2:                   | F3:            | F4:            |
| 0                       | F5:                             | F6:                   | F7:            | F8: STORE      |

Figure 4. VNC Password Configuration Screen, Password Stored

# **Continuous Cuvette Feature For User-Defined Methods**

This feature ensures that reagent additions and photometer measurements occur in the same cuvette wheel positions for every patient sample test, which can improve precision. When the Continuous Cuvette feature is activated for a method, the system continues to make cuvettes and move the cuvette wheel while the test is processed.

**NOTE:** The Continuous Cuvette feature is defaulted to OFF. Toggle to ON if specified in the assay's application sheet.

# Weighted Calibrations Option for User-Defined Methods

Calibration weighting can improve calibration curve fitting and reduce bias at important calibrator levels. Permissible values are 0–1000.

**NOTE:** The Weighted Calibration values are defaulted to 1. Change the values if specified in the assay's application sheet.

# Configuration of the Continuous Cuvette and Weighted Calibration Features

From the Operating Menu:

- 1. Sign in to the system as a member of any user group with Open Channel configuration privileges.
- 2. Select F7: DIAGNOSTICS > F8: OPEN CHANNELS.

**NOTE:** For new User-Defined Methods, see *User-Defined Assays* in the Operator's Guide to configure a new open channel method in the User-Defined Method screen.

**NOTE:** Current User-Defined Methods have not been validated for these new options.

- 3. Select **F2: SETUP**. The User-Defined Method Secondary Menu screen displays.
- 4. Toggle the **Continuous Cuvette option** feature ON or OFF, as required.

**NOTE:** The continuous cuvette feature is defaulted to OFF. Toggle to ON if specified in the assay's application sheet.

5. Enter the **Calibration Weights** presented in your application sheet.

**NOTE:** If there are no **Calibration Weights** specified in the application sheet, use the default of 1 for all fields.

6. Select **F4: ACCEPT** to accept the new values. A message displays:

The parameters have been accepted.

- 7. Select EXIT.
- 8. Select F4: STORE.

#### LYTES QC Levels Display In Method Review Screen

New QC levels introduced in software version 10.4.1 also display in the Method Review screen for LYTES assays.

#### Cybersecurity Enhancement, Upgraded Operating System

Due to end-of-life of the previous operating system, the operating system is upgraded from Debian 8 to Debian 10.2, including security patches.

#### New Compatible Printers

Two new printers are now compatible for use: Lexmark MS312dn and Lexmark MS321dn.

# Enhanced Conditioning Procedure for X0, X1, and X2 Tubing and the IMT Sensor

This procedure must be performed every time the X0, X1, and X2 tubing is replaced. The procedure can also be performed when experiencing IMT errors that are not resolved using the standard troubleshooting steps listed in the Operator's Guide.

**NOTE:** These steps can be completed in approximately 40 minutes. The instrument is not available to run patient samples during this time.

**NOTE:** Complete this procedure using paper towels, fresh serum or plasma free of hemolysis, icterus, or lipemia (HIL), disposable pipettes, water, and the QuikLYTE Integrated multisensor.

To condition the X0, X1, and X2 tubing or the IMT Sensor, perform the following steps:

- From the Operating Menu, and with the instrument in standby, select
   F7: DIAGNOSTICS > F1: ELECTRO/MECH > F3: IMT > F8: ADVANCED DIAG.
- 2. In the IMT Rotary Valve area, select **<ENTER>** to change the field from NONE to SAMPLE.
- 3. Manually fill the IMT port with serum or plasma free of HIL.
- 4. Select **F3: PUMP JOG** 10 times, with 1 second in between, to fill the X0, X1, and X2 tubing.

**NOTE:** Ensure that the fluid is flowing up to the X tubing. The pump can be heard, and the fluid level in the IMT port will drop.

- 5. Fill the IMT port again with serum or plasma free of HIL. Select **F3: PUMP JOG** 10 times, with 1 second in between, to fill the X0, X1, and X2 tubing, ensuring the entire tubings are filled with serum or plasma.
- 6. Leave the serum or plasma sitting inside the tubing for 30 minutes of conditioning. The system does not display a countdown.

**NOTE:** Wait for 30 minutes before proceeding to Step 7. Do not exit the IMT Advanced Diagnostics screen during the 30-minute conditioning period.

From the home screen, select F4: SYSTEM PREP > F3: IMT > F2: CALIBRATION > F1: CALIBRATE. The system primes and calibrates.

# Software Security Updates

The following updates are included in this release. For additional information on these updates, visit the manufacturer's website and search by the description and version or ID number.

|   | Manufacturer                  | Description                                               | Version or ID |
|---|-------------------------------|-----------------------------------------------------------|---------------|
| 1 | Debian Linux<br>distribution. | Latest security updates for the Debian<br>Buster release. | Debian 10.10  |

#### Table 4. Software Updates

Software Version 10.5.2 Release Notes with Installation Instructions

# **Supplemental Operating Instructions**

# **Diluted Test Report Message Clarification**

If the diluted assay result is printed, the assay range was not exceeded when rerun and the result is considered valid for reporting. If no assay result is printed, the rerun assay result did exceed the assay range. If an actual value is desired, see *Understanding Test Report Messages, Assay Range Diluted (assy rng/dilu)* in the Operator's Guide for additional instructions.

# Alignment and Adjustment Measuring Feeler Gauge Tools

Two new feeler gauge tools can be used instead of using printer paper for maintenance adjustment. The ordering part number for the feeler gauge tool kit is SMN 11349508

#### Figure 5. Feeler Gauges.

## .006 inch (.152 mm) Feeler Gauge

Measures the four-sheet paper thickness gap. Use this feeler gauge for the following procedures:

| Replacing a Pump Syringe                         | For all Dimension Systems                                                                     |
|--------------------------------------------------|-----------------------------------------------------------------------------------------------|
| Replacing a Pump Limit Sensor or Switch          | For Dimension RxL, Dimension<br>RxL Max, Dimension Xpand, and<br>Dimension Xpand Plus Systems |
| Replacing a Pump Optical Sensor                  | For Dimension EXL 200 and Dimension EXL with LM Systems                                       |
| Replacing The RMS R3 Reagent Pump Optical Sensor | For Dimension Reagent Management<br>System (RMS) Module                                       |

### .002 inch (.051 mm) Feeler Gauge

Measures the one-sheet paper thickness gap. Use this feeler gauge for the following procedures:

| R1 Reagent Arm to Target (Cuvette) Alignments    | For all Dimension Systems                                                                        |
|--------------------------------------------------|--------------------------------------------------------------------------------------------------|
| R2 Reagent Arm to Reagent Tray Alignment         | For all Dimension Systems                                                                        |
| R2 Reagent Arm to Target (Cuvette) Alignment     | For all Dimension Systems                                                                        |
| Reagent Tray Alignment                           | For all Dimension Systems                                                                        |
| Sample Probe to Cup Alignment                    | For all Dimension Systems                                                                        |
| Sample Probe to Cuvette Alignment                | For all Dimension Systems                                                                        |
| Sample Probe to HM Incubate Wheel Alignment      | For all Dimension Systems                                                                        |
| IMT Probe Alignments                             | For Dimension EXL 200, Dimension<br>EXL with LM, Dimension RxL, and<br>Dimension RxL Max Systems |
| R2 Reagent Arm to HM Incubate Wheel Alignment    | For Dimension EXL 200 and<br>Dimension EXL with LM Systems                                       |
| Sample Probe Maximum Depth Alignment             | For Dimension RxL, Dimension<br>RxL Max, Dimension Xpand, and<br>Dimension Xpand Plus Systems    |
| R2 Reagent Arm to Incubate Wheel Alignment       | For Dimension RxL and Dimension<br>RxL Max Systems                                               |
| Sample Probe to Aliquot Wheel Alignment (non-HM) | For Dimension RxL and Dimension<br>RxL Max Systems                                               |

| R1 Reagent Arm to Reagent Tray Alignment                       | For Dimension RxL and Dimension<br>RxL Max Systems         |
|----------------------------------------------------------------|------------------------------------------------------------|
| Reagent Arm to Cartridge Alignment                             | For Dimension Reagent<br>Management System (RMS)<br>Module |
| Aligning Sample Probe to Aliquot Segment Outer/Inner<br>Holes  | For Sample Transfer Module (STM)                           |
| Aligning the Pipette Tip to the Aliquot Segment Inner Hole     | For STM                                                    |
| Aligning the Pipette Tip to the Aliquot Segment Outer Hole     | For STM                                                    |
| Aligning the Pipette Tip to the Tip Tray                       | For STM                                                    |
| Aligning the IMT Probe to Aliquot Segment Outer/Inner<br>Holes | For STM                                                    |

# Software Installation by Remote Update Handling or Field Service Representative

Ensure you have read and understood this document before performing any of the installation steps. Discuss any questions or concerns regarding the information in this document with your local technical support provider.

NOTE: Print and retain this document for reference during the installation.

**NOTE:** Remote Update Handling is only available for systems connected to Smart Remote Services (SRS) via Atellica Connectivity Manager (Atellica CM) or *syngo* Lab Connectivity Manager (sLCM).

**NOTE:** For systems with software version 10.4.2, call your local technical support provider to install software version 10.5.2.

# Remote Update Handling Overview for Systems Running Software Version 10.4.1, 10.4.3, or 10.5.1

Remote Update Handling is used for the following situations:

- New versions of Dimension Systems software
- Security updates and configuration changes

When Dimension software version 10.5.2 is ready to be installed, a blinking icon displays in the Operating Conditions Status Area alerting the operator.

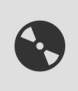

**NOTE:** Do not proceed with the Remote Update Handling installation procedure if the system is NOT running software version 10.4.1, 10.4.3, or 10.5.1. Software version 10.5.2 will not install on versions of Dimension software prior to 10.4.1 and may cause unnecessary downtime. If the Remote Update Handling icon is present but the system is not running software version 10.4.1 or later, contact your local technical support provider.

**NOTE:** Call your local technical support provider to install software version 10.5.2 if your system is currently running software version 10.4.2.

The software version 10.5.2 Release Notes with Installation Instructions is located in the Laboratory Diagnostics Document Library:

doclib.siemens-healthineers.com

Search using keywords: Dimension 10.5.2

# **Pre-Installation**

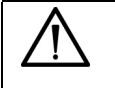

#### CAUTION

To perform pre- and post-installation instructions, a user must sign in with an Operator ID having Full Control privileges for the following screens: Calibration, Correlation, and QC Ranges. As the default setting, Lab Manager and Chief Technician Operator IDs have these privileges.

Before beginning the installation, complete the following actions:

- 1. From the Operating Menu, select **F6: SYSTEM CONFIG**.
- 2. Ensure the system is running software version 10.4.1, 10.4.2, 10.4.3, or 10.5.1.

Assay resets due to the installation of Dimension software version 10.5.2 are as follows:

| Table 5. | Assays Affected due to Software Installing From |
|----------|-------------------------------------------------|
|          |                                                 |

| Software Version Installing From | Reset Assay to Software Default /<br>Calibration Required |
|----------------------------------|-----------------------------------------------------------|
| 10.4.1                           | FT4L, CSA, CSAE, and BUN                                  |
| 10.4.2                           | FT4L, CSA, CSAE, BUN, and CV2T                            |
| 10.4.3                           | FT4L, CSA, CSAE, BUN, and CV2G                            |
| 10.5.1                           | CV2G                                                      |

**NOTE:** Assay key assignments, customized method parameters, and QC ranges reset to software defaults. Ensure that supplies are available to recalibrate the assays according to Table 5.

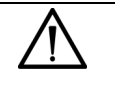

#### CAUTION

Do not install Dimension software version 10.5.2 without removing and discarding the Flex cartridges according to Table 5. Neglecting to do so may result in failure of the system to successfully reset the assays.

- 3. Remove and discard the onboard Flex reagent cartridges for the assays according to Table 5.
- Record any key assignments for the assays according to Table 5. Navigate to OPERATING MENU > F5: PROCESS CTRL > F8:MORE OPTIONS > F8:METHOD KEYS > F5: PRINT ALL to print all key assignments.
- 5. Record customized method parameters according to Table 5. Navigate to OPERATING MENU > F6: SYSTEM CONFIG > F1: METHOD PARAM.

6. Select the assays according to Table 5.

**NOTE:** ALT + P prints the Method Parameters screen.

**NOTE:** Customized method parameters reset to software defaults. These values need to be reestablished if they have not been recorded. A delay in patient results can occur.

 Record Assay QC ranges. Navigate to OPERATING MENU > F5: PROCESS CTRL > F4: QC RANGES.

**NOTE:** QC ranges reset to software defaults. These values need to be reestablished if they have not been recorded. A delay in patient results can occur.

8. Select the assays according to Table 5. Then, select **ALT + P** to print each method screen.

**NOTE: F5: PRINT ALL** prints the QC ranges for all methods.

9. Record any additional custom changes that may be affected due to assay resets for the assays in the screens listed in Table 6, as applicable.

| Screen                      | Navigation from the Operating Menu                  |  |
|-----------------------------|-----------------------------------------------------|--|
| Calculated Results          | F6: SYSTEM CONFIG > F6: SELECT PRINTER >            |  |
|                             | F8: CALCULATED RES                                  |  |
| Define Inventory/           | F4: SYSTEM PREP > F2: REAGENT PREP >                |  |
| Hydration Setups            | F6: REAGENT SETUP > F5: DEFINE SETUPS               |  |
| Reagent Cartridge Alert     | SUPPLIES (Alert Keys Area) > F1: CONFIG ALERTS      |  |
| Setup                       |                                                     |  |
| HIL Setup                   | F5: PROCESS CTRL > F8: MORE OPTIONS > F6: HIL SETUP |  |
| Correlation Entry           | F5: PROCESS CTRL > F2: CORRELATION                  |  |
| Quality Control Status List | F5: PROCESS CTRL > F3: QC STATUS                    |  |
| Calibration Auto            | F5: PROCESS CTRL > F1: CALIBRATION >                |  |
| Acceptance Parameters       | F4: AUTO-ACCEPT                                     |  |

Table 6. Custom Screens and Navigation

10. Proceed to installation of software version 10.5.2 using the Remote Update Handling procedure.

# Installation by Remote Update Handling Systems Running Software Version 10.4.1, 10.4.3, or 10.5.1

**NOTE:** Software version 10.5.2 cannot be directly installed on systems running software version 10.4.2. Call your local technical support provider to install software version 10.5.2 if your system is currently running software version 10.4.2. Installation by Remote Update Handling is not available for systems running software version 10.4.2.

**NOTE:** Remote Update Handling is only available for instruments connected to SRS via Atellica CM or *syngo* Lab Connectivity Manager. Please review these instructions with the laboratory manager.

**NOTE:** Field Service Representatives perform installations for Dimension Systems not connected to SRS.

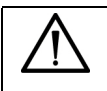

#### CAUTION

Do not start the installation process when the system is in use. Ensure all results have been reported. A delay in reporting of patient results can occur if the installation is performed when the system is in use. Siemens Healthineers recommends starting the installation process when the system will not be in use for approximately 2 hours.

When Dimension software version 10.5.2 is ready to be installed, a blinking icon displays in the Operating Conditions Status Area alerting the operator.

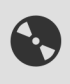

1. Ensure all samples have completed processing, all results have been reported, and the system is in Standby.

**NOTE:** All results will be deleted from the system when software is updated. Ensure that all results have been reported before updating.

2. Select **SHIFT+ALT** (on the left of the keyboard) **+ Enter**. A dialog box displays that informs the user how to obtain the installation instructions (this document).

**NOTE:** If the software has already been prepared for installation, the dialog box appears without the Install button. Select **OK** and skip to Step 7.

3. Select Install.

NOTE: Select Close Window to install at a later time.

- 4. Preparing to Install displays on the screen.
- 5. Select **Yes** in the dialog box to confirm that the release notes have been read and that all pre-installation steps described in these instructions have been performed.

**NOTE:** Select **No** if the installation instructions have not been read and the instrument has not been properly prepared for the installation. The system returns to the initial dialog box which describes where to obtain the software release notes and installation instructions.

- 6. Select **OK** after reading the instructions.
- 7. Select the SIGNOUT icon from the Quick Links Area or select **ALT+EXIT** on the keyboard.

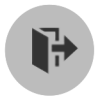

- 8. Select **SHUTDOWN** in the CHANGE OPERATOR pop-up window.
- 9. When the prompt If you really want to shut down the application, type 'y' displays, select Y.
- 10. Wait for the console menu to appear. Select the flashing **2. Update Software** button, or select **ALT+2** on the keyboard to continue with the installation.

#### Figure 6. Console Menu

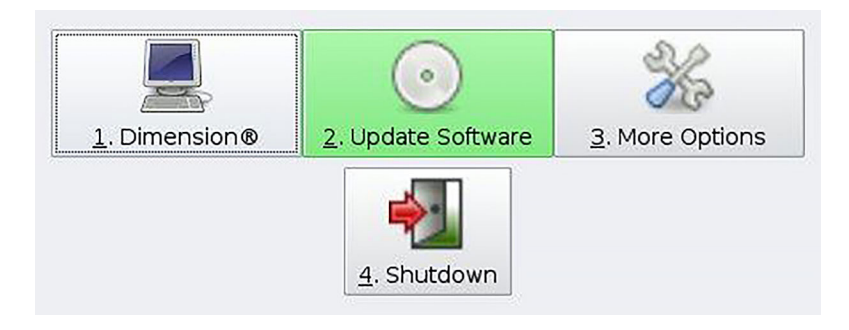

11. Select **<u>1</u>**. **Yes**, or select **ALT+1** on the keyboard to begin installation.

#### Figure 7. Installation Pop-Up Window

| 27 | A software update is a | vailable |
|----|------------------------|----------|
| V  | Do you want to install | it?      |

The system reboots, and when installation is complete the system displays the message: Successfully Installed Software.

**NOTE:** If <u>2</u>. No is selected, see the Troubleshooting section.

- 12. Select **ENTER** on the keyboard to activate **<OK>** on the screen. The system restarts.
- 13. Select <u>1</u>. Dimension<sup>®</sup> or ALT+1 on the keyboard to restart the Dimension application.

#### **Post-Installation**

To confirm the installation, perform the following steps:

- 1. Sign in with an Operator ID having Full Control privileges for the following screens: Calibration, Correlation, and QC Ranges. As the default setting, Lab Manager and Chief Technician Operator IDs have these privileges.
- 2. Verify Dimension System software version 10.5.2 is indicated on the System Configuration screen.

**NOTE:** If the version is not correct, contact your local technical support provider.

#### Restore the assay key assignments according to Table 7, if applicable. Navigate to OPERATING MENU > F5: PROCESS CTRL > F8: MORE OPTIONS > F8: METHOD KEYS > F1: VIEW BY METHOD.

Assay resets due to the installation of Dimension software version 10.5.2 are as follows:

#### Table 7. Software Version Installing From and Assays Updated

| Software Version Installing From | Flex Cartridges To Be Restored |
|----------------------------------|--------------------------------|
| 10.4.1                           | FT4L, CSA, CSAE, and BUN       |
| 10.4.2                           | FT4L, CSA, CSAE, BUN, and CV2T |
| 10.4.3                           | FT4L, CSA, CSAE, BUN, and CV2G |
| 10.5.1                           | CV2G                           |

- 4. Assay key assignments, customized method parameters, and QC ranges reset to software defaults. Ensure that supplies are available to recalibrate the assays according to Table 7.
- 5. Move the cursor to the assays.
- 6. With the assay highlighted, select **F5: ASSIGN KEY**. Select the recorded key assigned to the assay.
- 7. Repeat Steps 5 and 6 for each assay in use.
- 8. Select F8: STORE.
- Restore customized method parameters. Navigate to OPERATING MENU > F6: SYSTEM CONFIG > F1: METHOD PARAM and select the assays according to Table 7, if applicable. Then, enter the appropriate method parameters.
- 10. Select F4: STORE PARAM's for each assay.
- Restore Assay QC ranges. Navigate to OPERATING MENU > F5: PROCESS CTRL > F4: QC RANGES and select the assays according to Table 7, if applicable. Then, enter the appropriate QC range information. See *Defining QC Ranges* in the Operator's Guide.
- 12. Select F2: STORE CHANGES after entering the range information for each assay.

13. Restore changes that may be affected by assay resets for the assays in the screens listed in Table 8, as applicable. Refer to the Operator's Guide for the procedures to enter values.

| Screen                      | Navigation from the Operating Menu                  |
|-----------------------------|-----------------------------------------------------|
| Calculated Results          | F6: SYSTEM CONFIG > F6: SELECT PRINTER >            |
|                             | F8: CALCULATED RES                                  |
| Define Inventory/           | F4: SYSTEM PREP > F2: REAGENT PREP >                |
| Hydration Setups            | F6: REAGENT SETUP > F5: DEFINE SETUPS               |
| Reagent Cartridge Alert     | SUPPLIES (Alert Keys Area) > F1: CONFIG ALERTS      |
| Setup                       |                                                     |
| HIL Setup                   | F5: PROCESS CTRL > F8: MORE OPTIONS > F6: HIL SETUP |
| Correlation Entry           | F5: PROCESS CTRL > F2: CORRELATION                  |
| Quality Control Status List | F5: PROCESS CTRL > F3: QC STATUS                    |
| Calibration Auto            | F5: PROCESS CTRL > F1: CALIBRATION >                |
| Acceptance Parameters       | F4: AUTO-ACCEPT                                     |

#### Table 8. Custom Screens and Navigations

#### **Post-Installation Check**

- 1. Run system check. If either the RFG HOT or the CVT COLD icon displays, wait until it disappears before running the system check.
- 2. Recalibrate the assays according to Table 9.

**NOTE:** Assay resets due to the installation of Dimension software version 10.5.2 are as follows:

#### Table 9. Recalibration Due To Assay Resets

| Software Version Installing From | Assay Resets                   |
|----------------------------------|--------------------------------|
| 10.4.1                           | FT4L, CSA, CSAE, and BUN       |
| 10.4.2                           | FT4L, CSA, CSAE, BUN, and CV2T |
| 10.4.3                           | FT4L, CSA, CSAE, BUN, and CV2G |
| 10.5.1                           | CV2G                           |

- 3. Assay key assignments, customized method parameters, and QC ranges reset to software defaults. Ensure that supplies are available to recalibrate the assays according to Table 9.
- 4. Run Quality Control on all methods in use. Review QC versus established ranges.

- 5. Document the installation of software version 10.5.2 in the Instrument Log for the system.
- 6. For remote access and screen sharing, configure the VNC password. See Cybersecurity Enhancement, Virtual Network Computing (VNC) Authentication on page 6.

**NOTE:** Configure VNC password if installing software version 10.5.2 from software version 10.4.1. 10.4.2, or 10.4.3.

# Troubleshooting

- If a System Error is reported when the FT4L, CSA, CSAE, BUN, CV2T, or CV2G assays are run, the FT4L, CSA, CSAE, BUN, CV2T, or CV2G Flex cartridges were not removed prior to installing the Dimension software version 10.5.2. Remove and discard the Flex cartridges, then load new Flex cartridges.
- If the Dimension software version 10.5.2 upgrade does not complete for any reason, the system attempts to automatically recover and return the Dimension system software to its existing software version. Depending on the error, the following message can display:

A problem occurred while preparing the software for installation. Software installation has been canceled with no effect.

If this message displays:

1. Select **ENTER** to acknowledge the message.

2. Select <u>1</u>. Dimension<sup>®</sup> or ALT+1 on the keyboard to restart the Dimension system.

**NOTE:** The system restarts at the existing software version.

**NOTE:** If the installation fails and the system cannot automatically recover (for example, if there is a loss of power during the installation), the issue must be resolved by a technical support provider. The Dimension system is inoperable until the problem is resolved. Contact your local technical support provider.

• If <u>2</u>. No was inadvertently selected in Step 11 of the Installation by Remote Update Handling instructions, the installation will be aborted.

1. A message displays: Please insert the software installation media (CD/USB). Select <u>2</u>. Cancel or ALT+2 on the keyboard.

**NOTE:** The installation media CD/USB is for service use only.

2. Select <u>1</u>. OK or ALT+1 on the keyboard to abort the installation of the updated software.

3. To install the software update, start at the beginning of the installation section of this procedure.

- If the RUH icon reappears after a successful installation, contact your local technical support provider to clear the icon.
- If remote control and screen sharing does not work, ensure that the passwords match on the Dimension and remote access systems. If the problem persists, contact your local technical support provider.

# Software Certificate Statement

The identified software was designed in accordance with the Food and Drug Administration's (FDA) Current Good Manufacturing Practice (CGMP) for Medical Devices and In Vitro Diagnostic Products, 21 CFR–Part 820.30 (Design Controls).

The identified software was also designed in accordance with the EU IVD Directive *Directive98/79/EC of the European Parliament* and of *The Council of 27 October 1998 on In Vitro Diagnostic Medical Devices*.

The identified software was also designed in accordance with an approved plan that addressed Configuration and Change Management, Requirements Definition, Software Safety Risk Management, Design, Implementation, Integration, Verification, and Validation.

Upon completion of the development process, the software proceeded through a design review in accordance to a defined procedure and was approved for release.

# **Copyright Information**

This device includes open source software. Such software is provided by Siemens Healthineers under the terms of the open source software licenses applicable to such software and is distributed without any warranty as set forth in the corresponding licenses. Those terms require that Siemens Healthineers provide the following notices and information to the purchaser of this device. Where required by specific license terms, Siemens Healthineers will make the source code for such open source software available upon request in accordance with the terms of the relevant open source license. The components of open source software included in this device are as follows:

- dwm (Dynamic Window Manager) V6.0 © 2011 suckless.org Modifications © 2017, 2018, 2019 Siemens Healthcare Diagnostics Inc.
- Debian Linux distribution V10.10 © 2021 Debian
- Linux Kernel V4.19.67 © Linux Kernel Developers Modifications © 2019 Siemens Healthcare Diagnostics Inc.
- Linux Kernel Real-Time Patch V4.19.67-rt24 © 2019 Linux Kernel Real-Time Developers
- Kvaser Can Bus Driver, V5.28 ©2017–2019 Kvaser Modifications © 2019 Siemens Healthcare Diagnostics Inc.
- Comtrol Rocketport Driver, V4.08, © 2014
- Comtrol Rocketport Express driver, V2.18, © 2012
- Mono JIT compiler, V5.18, © 2002–2014
- x11vnc, V0.9.12, © 2002–2009

Each component of open source software included in this device is licensed under at least one of the following licenses:

- License information is available at www.debian.org
- GNU General Public License (GPL) v1, v2 (Versions of the GNU LGPL are available at www.gnu.org)
- GNU Lesser General Public License (LGPL) v1, v2, v2.1 (Versions of the GNU LGPL are available at www.gnu.org)
- Artistic License v1.0 (Versions of the Artistic License are available at www.perlfoundation.org)
- BSD License (The BSD License is available at www.opensource.org)
- MIT/X Consortium License

The copyright information for each component of open source software included in this device is embedded in its applicable source code.

# Trademark Information

Atellica, Dimension, EXL, Flex, LOCI, RxL Max, VersaCell, and Xpand are trademarks of Siemens Healthineers.

syngo is a trademark of Siemens Healthcare GmbH.

All other trademarks and brands are the property of their respective owners.

Software Version 10.5.2 Release Notes with Installation Instructions